## **Overview:**

This article will guide how to addresses the vulnerability of WiFi Protected Setup (WPS) against brute force.

## **Resolution:**

Wi-Fi Protected Setup (WPS) is a method for setting up a new wireless router for a home network that includes a way for users to set up the network easily via different methods, which include:

- 1. Push Button Configuration
- 2. Register Wireless Client PIN Number
- 3. Enter AP's PIN Number in Wireless Client

The WPS standard requires a PIN to be used during the device setup phase. The vulnerability discovered in WPS makes that PIN highly susceptible to brute force attempts. ZyXEL devices will protect themselves after several failed attempts to authenticate by entering a lock-down state.

During the lock-down state, all WPS attempts using the method 3 will not work. The WPS will return from the lock-down state after a predetermined time period or users need to disable and enable WPS again. While the device is in a lock-down state, users can still use the Push Button Configuration method to connect to the wireless network.

Since only the Enter AP's PIN Number in Wireless Client method is vulnerable to brute force attack, ZyXEL Strongly recommends disabling this function to best protect your network.

# **Disable SOP**

Below are some step by step SOP that shown how to disable WPS for ZyXEL devices.

- VMG8324/VMG8924-Bx0A series and VMG1312-Bx0A series
- AMG1202/AMG1302/AMG1312-T10B series
- NBG Series devices
- SBG3x00 series
- LTE6101 series

To disable the Router WPS method for VMG8924 series and VMG1312 Series:

Below figures are using VMG8924 as example.

1. Login to the router GUI by typing <u>http://192.168.1.1</u> on an Internet browser's address bar.

| ZyXEL                                   |                                    |                          |       |
|-----------------------------------------|------------------------------------|--------------------------|-------|
| Welcome to VMG89<br>and password to log | 24-B10A configuration inter<br>in. | rface. Please enter user | mame  |
| Usemame:                                |                                    |                          |       |
| Password:                               |                                    |                          | Login |
|                                         |                                    |                          |       |

2. Go to **Network Setting Icon** at the bottom and select **Wireless**.

| ZyXEL VMG8924-B10A                                                                                 |                                                                                             |                                 | English         | 🗧 🧚 Quick Start 🕒 Logout       |
|----------------------------------------------------------------------------------------------------|---------------------------------------------------------------------------------------------|---------------------------------|-----------------|--------------------------------|
| Network Map                                                                                        |                                                                                             |                                 | Viewing mode: 📑 | Refresh interval: 20 Seconds ÷ |
| Inlamet                                                                                            |                                                                                             |                                 |                 |                                |
|                                                                                                    | <ul> <li>&gt; Broadband</li> <li>&gt; Wireless</li> </ul>                                   |                                 |                 |                                |
| VMG8924-B10A Unknown-<br>Check the problems Unknown-<br>The VMG8924-B10A cannot connect to Interne | <ul> <li>Home Networking</li> <li>Routing</li> <li>QoS</li> <li>NAT</li> <li>DNS</li> </ul> | between your modern and the VMC | 38924-B10A .    | Status<br>OX                   |
| Connection Str                                                                                     | Interface Group                                                                             | Security VolP                   | System Monitor  |                                |

3. Go to WPS Tab, Select **Disable** to disable the WPS function.

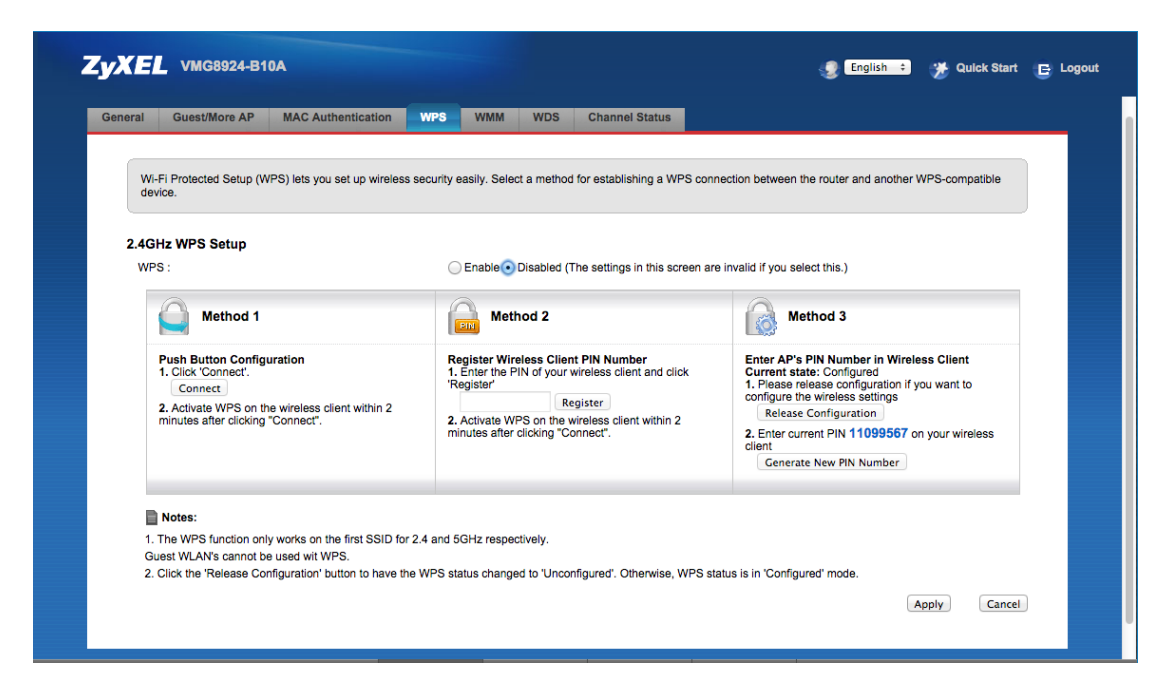

To disable the Router WPS method for AMG1202, AMG1302 and AMG1312 series:

Below figures are using AMG1312-T10B as example.

1. Login to the router GUI by typing <u>http://192.168.1.1</u> on an Internet browser's address bar.

| ZyXEL |                                                              |                                                      |
|-------|--------------------------------------------------------------|------------------------------------------------------|
|       | Welcome<br>Welcome to AMG1312-T1<br>Please enter username au | 0B configuration interface.<br>nd password to login. |
|       | Username:                                                    |                                                      |
|       | Password:                                                    |                                                      |
|       |                                                              | Login                                                |

2. Go to **Network Setting Icon** at the bottom and select **Wireless**.

| ZyXEL AMG1312-T10B |                 |          |                |              | 🧭 Wizard             | E Logout |
|--------------------|-----------------|----------|----------------|--------------|----------------------|----------|
| LAN Device         |                 |          |                | Viewing mode | : ERefresh Interval: | None ÷   |
| Internet           | WTT.            |          |                |              |                      |          |
|                    | Broadband       |          |                |              |                      |          |
| AMG1312-T10B       | Wireless        |          |                |              |                      |          |
|                    | Home Networking |          |                |              |                      |          |
|                    | > Static Route  |          |                |              |                      | System   |
|                    | © QOS           |          |                |              |                      | Info     |
|                    | Port Binding    |          |                |              |                      |          |
|                    | Dynamic DNS     |          |                |              |                      |          |
| Connection Sta     | Network Setting | Security | System Monitor | Maintenance  |                      |          |

3. Go to WPS Tab, Select **Disable** to disable the WPS function.

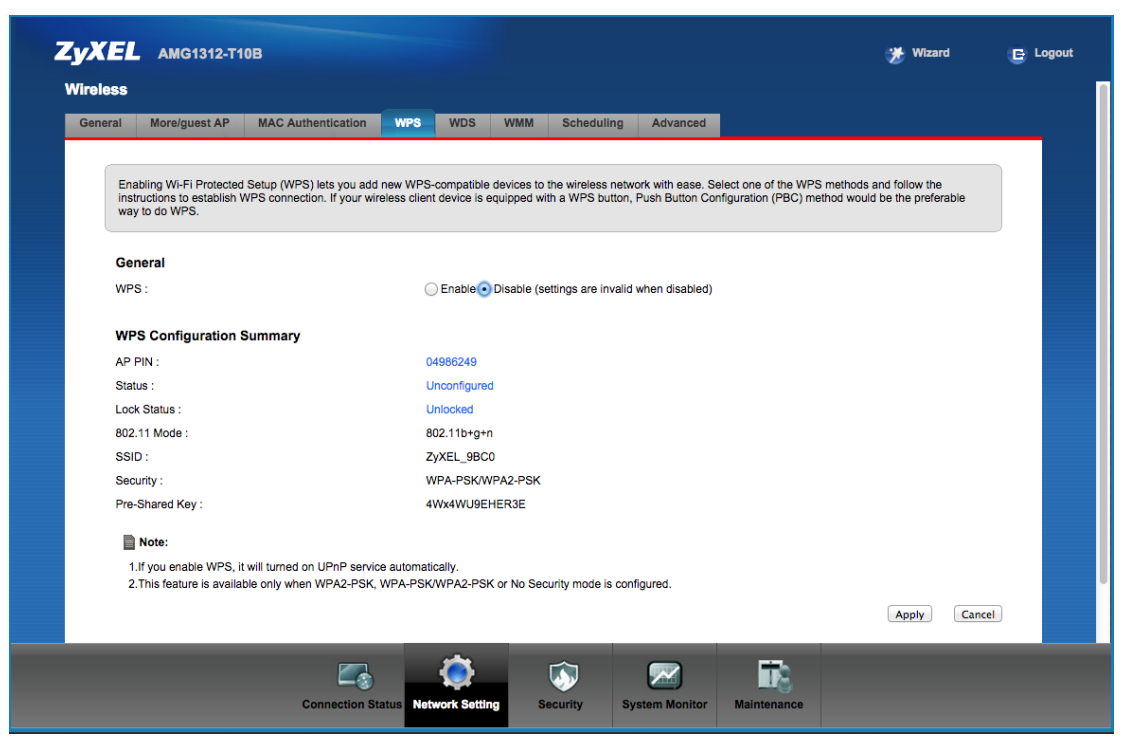

To disable the Router WPS method for NBG Series devices. Using NBG419Nv2 as an example:

 Login to the router GUI (the default password is 1234) by typing <u>http://192.168.1.1</u> on an Internet browser's address bar.

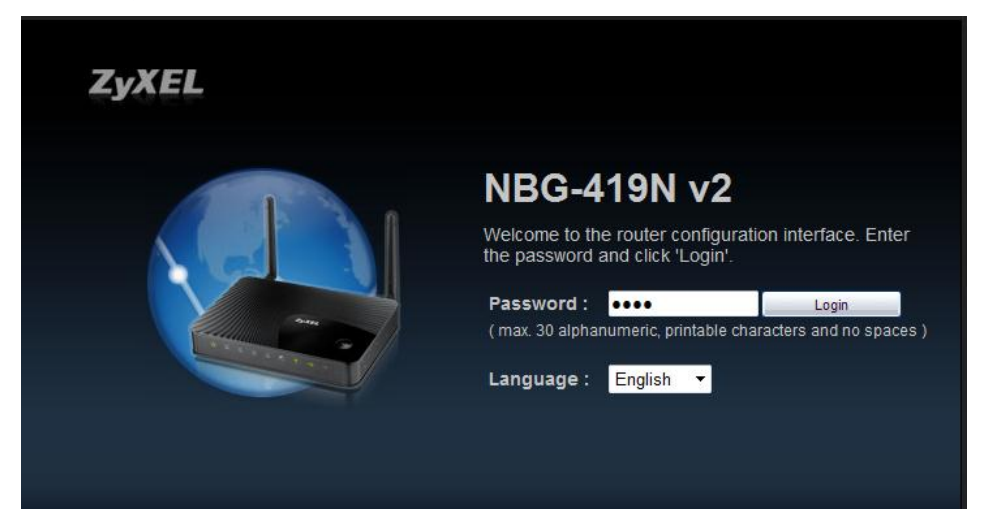

2. Click on the **Expert Mode** on the top right of the Webpage.

| NBG-419N v2                        | 🕢 Home                 | 🖉 Expert Mode | E Logout             |
|------------------------------------|------------------------|---------------|----------------------|
| Modem<br>TTO<br>TTO<br>NBG-419N V2 | 12                     |               | Status               |
| Game Power Saving Filte            | tent<br>r<br>FF ON OFF | Firewall      | Wireless<br>Security |

3. Go to **Configuration** menu on the left side of the navigation bar.

| Zj    | XEL NBG-419N v2         |                   |
|-------|-------------------------|-------------------|
| -     | Status                  |                   |
| -     | During Information      |                   |
| -     | Device information      |                   |
| 14    | Item                    | Data              |
|       | Host Name:              | NBG-419N v2       |
| Con   | figuration are Version: | V1.00(AACU.5)C0   |
| a res | Sys OP Mode:            | Router Mode       |
|       | WAN Information:        |                   |
|       | - MAC Address:          | CC:5D:4E:DB:91:D9 |
|       | - IP Address:           | 10.59.4.31        |
|       | - IP Subnet Mask:       | 255.255.255.0     |
|       | - Default Gateway:      | 10.59.4.1         |
|       | - DHCP:                 | Client            |
|       |                         |                   |

### 4. Select the **WPS** tab

| Z | YXEL NBG-419                                                                                                    | N v2                                              |                  |                |                                              |                                           |       |        |                       | Welcom |
|---|----------------------------------------------------------------------------------------------------|---------------------------------------------------|------------------|----------------|----------------------------------------------|-------------------------------------------|-------|--------|-----------------------|--------|
|   | CONFIGURATION                                                                                                    | Configuration > Network >                         | Wireless LAN > \ | WPS            |                                              |                                           |       |        |                       | _      |
|   | Network     Wreless LAN     Wan     UAN     LAN     DHCP Server     NAT     DONS                                                         | WPS Setup<br>WPS Setup<br>PIN Number :<br>Status  | Advanced         | QOS WPS        | 438                                          | 97209                                     | WUS   |        | Generate              |        |
|   | Static Route     RIP     Security     Firewall     Content Filter     Management     Bandwidth Management     Remote Management     UPnP | Status :<br>802.11 Mode :<br>SSID :<br>Security : | u enable WPS, ti | ne UPnP servic | Cor<br>11 ا<br>کرې<br>No<br>e will be turned | figured<br>»(g/n<br>iELDB91D8<br>Security | ally. |        | Release_Configuration |        |
|   |                                                                                                    |                                                   |                  |                |                                              |                                           | Apply | Cancel |                       |        |

5. Click off the **Enable WPS** check box to disable the WPS function

| Z | YXEL NBG-419                                                             | 9N v2                                        |                                                             |                       |  |  |  |  |
|---|--------------------------------------------------------------------------|----------------------------------------------|-------------------------------------------------------------|-----------------------|--|--|--|--|
|   | CONFIGURATION                                                            | Configuration > Network > Wireless LAN > WPS |                                                             |                       |  |  |  |  |
|   | open all   close al                                                      | General MAC Filter Advanced                  | QoS WPS WPS Station Scheduling WDS                          |                       |  |  |  |  |
|   | Network Wireless LAN WAN LAN DHCP Server                                 | WPS Setup<br>Enable WPS<br>PIN Number :      | 43897209                                                    | Generate              |  |  |  |  |
|   | <ul> <li>NAT</li> <li>DDNS</li> <li>Static Route</li> <li>RIP</li> </ul> | Status                                       |                                                             |                       |  |  |  |  |
|   | ⊟ Security                                                               | Status :                                     | Configured                                                  | Release_Configuration |  |  |  |  |
|   | Firewall     Content Filter                                              | 802.11 Mode :                                | 11 b/g/n                                                    |                       |  |  |  |  |
|   | □ Management                                                             | SSID :                                       | ZyXELDB91D8                                                 |                       |  |  |  |  |
|   | + Bandwidth Management                                                   | Security :                                   | No Security                                                 |                       |  |  |  |  |
|   | <ul> <li>Remote Management</li> <li>UPnP</li> </ul>                      | 🗋 Note: If you enable WP                     | s, the <u>UPnP</u> service will be turned on automatically. |                       |  |  |  |  |
|   |                                                                          |                                              | Аррі                                                        | y Cancel              |  |  |  |  |

To disable the Router WPS method for SBG3x00 series:

1. Login to the router GUI by typing <u>http://192.168.1.1</u> on an Internet browser's address bar.

| ZyXEL                                                                                                    |  |
|----------------------------------------------------------------------------------------------------|--|
| Welcome<br>Welcome to SBG3300 Web Configurator. Please enter username and<br>password to log in.<br>Username: |  |
| Password:                                                                                                    |  |
| Login                                                                                                    |  |

2. Go to Network Setting menu and select Wireless.

| ZyXEL                                                                                                    |                                                                                                    |                                                                                                    |                                                                                                    |                                                |                                                                   |                                         |                                                                            | 🎽 Quick Start     | E Logout          |
|----------------------------------------------------------------------------------------------------|----------------------------------------------------------------------------------------------------|----------------------------------------------------------------------------------------------------|----------------------------------------------------------------------------------------------------|------------------------------------------------|-------------------------------------------------------------------|-----------------------------------------|----------------------------------------------------------------------------|-------------------|-------------------|
| Status                                                                                                    | Status                                                                                                    |                                                                                                    |                                                                                                    |                                                |                                                                   |                                         |                                                                            | Refresh interval: | None 🗸            |
| 58G3300                                                                                                    | Device Information                                                                                                    |                                                                                                    | System Status                                                                                                    | _                                              | _                                                                 |                                         | _                                                                          | _                 |                   |
| Hetwork Setting     Broadhaad     Wireless     LAN     Static IP/6 Neighbor     Routing     OoS     NAT     DNS     Interface Group/VLAN     USB Service     B Security     B Vent     G System Monitor     B Vent | Host Name:<br>Model Number:<br>Firmware Version:<br>W4V Information<br>L4V Information<br>- IP Address:<br>- IP 6 June Mask:<br>- DHCP:<br>- IP 66 Address:<br>- IP 66 Lan DNS1<br>- PH6 Lan DNS1<br>- PH6 Lan DNS2<br>- Active IP 6 PerfuiPretin Length.<br>- DHCP+6 Server:<br>- DHCP+6 Server:<br>- | 2/XEL<br>5863300<br>V1.00(A40W 1)_01140901G1<br>192.188.1.1<br>255.255.255.0<br>Server<br>=<br>1880:ce54.4efte00:164<br>1880:1<br>1680:2<br>=<br>On<br>Stateless<br>COSFUGED00011 | System Up Time:<br>Current DaterTime:<br>System Resource:<br>- CPU Usage:<br>- Nemory Usage:<br>WAN Status<br>WAN<br>Status<br>WAN<br>Status<br>USA<br>COL<br>ETHNIAN<br>ethDS<br>prov120<br>ETHNIAN | Status<br>Down<br>Down<br>Down<br>Down<br>Down | 0 days 3 hon<br>01 Jan 2014<br>LB<br>Active<br>Unimown<br>Unimown | urs 56 minutes<br>0357.05<br>IP Address | 4.03%<br>53%<br>Connection<br>PPPoE<br>PPPoE<br>IPoE<br>Celutar<br>Celutar | Speed (DLUL)      | e<br>Virtu<br>Dev |
|                                                                                                    | WLAV Information<br>- MAC Address<br>- Status:<br>- Status:<br>- Channet:<br>- Security<br>- 802,11 Mode:<br>- WPS:                                                                                                    | CC5D4E000002<br>On<br>ZyVEL00001<br>Auto (Current: 11)<br>Mixed VIPA2PSKVIPA4PSK<br>802:115igh Mixed<br>Linconfigured                                                             | IPSec VPII Status                                                                                                    | Name                                           |                                                                   | Application Scenario                    | Remote                                                                     | Galeway Address   |                   |

3. Go to WPS Tab, Select **Disable** to disable the WPS function.

| ZyXEL                                                                                                    |                                                                                                    |                                                                                                    | 🎽 Quick Start 📴 Logout                                                                                                    |
|----------------------------------------------------------------------------------------------------|----------------------------------------------------------------------------------------------------|----------------------------------------------------------------------------------------------------|----------------------------------------------------------------------------------------------------|
| Status                                                                                                    | Wireless<br>General More AP MAC Authentication WPS WIM Others                                                                                                    | Channel Status Scheduling                                                                                                    |                                                                                                    |
| Skatso<br>Skatso<br>Skatso<br>Breakband<br>Hirreless<br>LAN<br>State LVs Neighbor<br>Reuting<br>QoS<br>- NAT<br>- DNS<br>- Interface Group/VLAN<br>- USB Service<br>B Security<br>E VPN<br>E System Hontor<br>B Statemance | General       More AP       MACA Authentication       Weis       Others         Click the Release Configuration button to have the WPS status changed to:       WPS       WPS         WPS       WPS       Weis       WPS         WPS       Weis       WPS       WPS         WPS       Method 1       Pack Batton Configuration       Units       WPS         1. Click "Connect":       Connect":       Connect:       Connect:         Connect:       Connect:       Connect:       Connect:         Instantion only works on the first SSD.       2. Click the Release Configuration" button to have the WPS status changed | Channel Status       Scheduling         Unconfigured'. Otherwise the WPS status will remain in 'Configured' mode.         Enable ® Disable (The sellings in this screen are invalid if you select this.)         Enable ® Disable (The sellings in this screen are invalid if you select this.)         Register Wheless Client's PN Number         1. Enter the PN of your wireless client and click 'Register'         Register         2. Actuals WPS on the wireless client within 2 minutes after clicking Connect'.         dip 'Unconfigured'. Otherwise, WPS status is in 'Configured' mode. | Method 3<br>Enter AP's PN Number In Wireless Client<br>Current Static Windonforzer<br>1 Static current PNI 13707156 on room wireless client<br>Centrative PNI Number |
|                                                                                                    |                                                                                                    |                                                                                                    |                                                                                                    |

#### LTE6101: What is the procedure to check whether WPS is disabled?

 Login to the web GUI of the device by entering 192.168.1.1 in an Internet browser. The username is "admin" and the password is "1234".

| C 192.168.1.1 login.cgi | and the second second sec |  |
|-------------------------|----------------------------------------------------------------------------------------------------|--|
|                         |                                                                                                    |  |
|                         | <b>ZyXEL</b><br>Welcome<br>Welcome to LTE6101 configuration interface. Please enter username and<br>password to login.                                                                                                    |  |
|                         | Language : Enolish •<br>Username: admin<br>Password:                                                                                                    |  |
|                         |                                                                                                    |  |

2. Go to Network Setting, Wireless, WPS.

| Wireless                                                                                     |                                                                                                    |  |
|----------------------------------------------------------------------------------------------|----------------------------------------------------------------------------------------------------|--|
| General More AP WPS WM                                                                       | M Scheduling                                                                                                    |  |
|                                                                                              |                                                                                                    |  |
| Enabling Wi-Fi Protected Setup (WF<br>instructions to establish WPS conner<br>way to do WPS. | PS) lets you add new WPS-compatible devices to the wireless network with ease. Select one of the WPS methods and follow the<br>ection. If your wireless client device is equipped with a WPS button, Push Button Configuration (PBC) method would be the preferable |  |
| General                                                                                      |                                                                                                    |  |
| WPS:                                                                                         | C Enable Disable                                                                                                    |  |
| WPS Configuration Summary                                                                    |                                                                                                    |  |
| AP PIN :                                                                                     | ➢ Broadband                                                                                                    |  |
| Status :                                                                                     | > Wireless                                                                                                    |  |
| 802.11 Mode :                                                                                | > Static Route                                                                                                    |  |
| SSID :                                                                                       | > Ong                                                                                                    |  |
| Security :                                                                                   | > NAT                                                                                                    |  |
| Note :                                                                                       | ▶ Dynamic DNS                                                                                                    |  |
| This feature is available only when                                                          | n WP4, PS                                                                                                    |  |

3. In WPS configuration page, please check whether the function is disabled. If it is enabled, please do step 4. The below image shows the "Enable" configuration.

| ZyXEL LTE6101                                                                                                    | Language English 🔻                                                                                                    | E Logo |
|----------------------------------------------------------------------------------------------------|----------------------------------------------------------------------------------------------------|--------|
| Wireless                                                                                                    |                                                                                                    |        |
| General More AP WPS VVMM Scheduling                                                                                                    |                                                                                                    |        |
| Enabling Wi-Fi Protected Setup (WPS) lets you add new WPS-compatible devices<br>instructions to establish WPS connection. If your wireless client device is equipped<br>way to do WPS. | to the wireless network with ease. Select one of the WPS methods and follow the<br>d with a WPS button, Push Button Configuration (PBC) method would be the preferable |        |
| General<br>WPS: ® Enable © Disable                                                                                                    |                                                                                                    |        |
| Add a new device with WPS Method                                                                                                    |                                                                                                    |        |
| Method 1 PBC                                                                                                    | Method 2 PIN                                                                                                    |        |
| Step 1.Click WPS button WPS<br>Step 2.Press the WPS button on your new wireless client device within<br>120 seconds                                                                    | Step 1. Enter the PIN of your new wireless client device and then click<br>Register<br>Enter PIN here Register                                                         |        |
|                                                                                                    | Step 2.Press the WPS button on your new wireless client device within 120<br>seconds                                                                                   |        |
| <b>L</b>                                                                                                    | 🐼 📨 🚯                                                                                                    |        |
| Connection Status Network Setting                                                                                                    | Security System Monitor Maintenance                                                                                                    |        |

4. To disable the function, please click on "Disable" and click on "Apply", as shown in the image below.

| instructions to establish WPS con<br>way to do WPS. | -3) tes you add new ne's-companie devices to the writeless nework with ease, sered one one ne's in an industriation<br>ection. If your wretess client device is equipped with a WPS button, Push Button Configuration (PBC) method would be | the preferable |
|-----------------------------------------------------|----------------------------------------------------------------------------------------------------|----------------|
| General                                             |                                                                                                    |                |
| WPS:                                                | Enable Disable                                                                                                    |                |
| WPS Configuration Summar                            |                                                                                                    |                |
| AP PIN :                                            | 00921602                                                                                                    |                |
| Status :                                            | Not Configured                                                                                                    |                |
| 802.11 Mode :                                       |                                                                                                    |                |
| SSID :                                              |                                                                                                    |                |
| Security :                                          |                                                                                                    |                |
| Note :                                              |                                                                                                    |                |
| This feature is available only who                  | n WPA-PSK, WPA2-PSK or No Security mode is configured.                                                                                                    |                |